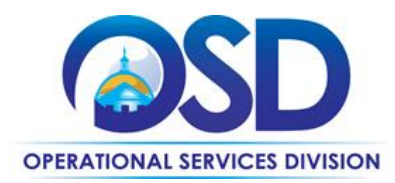

## HOW TO RECORD A NON-CONTRACT OR INCIDENTAL PURCHASE PREVIOUSLY MADE (RPA)

## This Reference Guide:

Provides the minimum information required to create an RPA requisition. If you require more detail refer to the job aid "How to Record a Non-Contract or Incidental Purchase Previously Made (RPA)". Job aids may be accessed via the Job Aids for Buyers link on the COMMBUYS Landing Page.

## **Of Special Note:**

RPA requisitions are used in situations where the normal procurement process is impractical due to impending need (emergency purchases) and for one-time incidental purchases up to \$10,000.

| STEP | Action                                                                                                    |
|------|----------------------------------------------------------------------------------------------------|
| 1    | Log In to COMMBUYS. Select the <b>Add Documents</b> plus sign $\oplus$ icon next to the COMMBUYS logo in the upper left corner.                                                                                                    |
| 2    | Select <b>Requisition</b> from the dropdown menu and the screen will refresh opening to the <b>General</b> tab of the new RPA Requisition.                                                                                                    |
| 3    | <ul> <li>Complete the General tab information:</li> <li>Short Description: Enter a searchable description for your requisition</li> <li>Requisition Type: Select RPA from the dropdown menu (do NOT select RPA Release)</li> <li>Click on the Save &amp; Continue button.</li> </ul>                                                                                                    |
| 4    | Go to the <b>Items</b> Tab. Click on the <b>Add RPA Item</b> button.                                                                                                    |
| 5    | When the page refreshes enter a <b>Description</b> of the goods or services, <b>Invoice #</b> , <b>Invoice Date</b> , <b>Payment Due Date</b> (optional), <b>Quantity</b> purchased, <b>Unit Cost, UOM (</b> Unit of Measure - defaults to EA – each), and <b>UNSPSC Segment-Family</b> and <b>UNSPSC Class</b> in their respective fields. Click on the <b>Save &amp; Exit</b> button. |
| 6    | Click on the <b>Vendors</b> tab. Click on the <b>Lookup &amp; Add Vendor</b> button at the bottom of the page.<br>Click on the <b>Find It</b> button.                                                                                                    |
| 7    | In the Select column, select the <b>radio button</b> next to the desired vendor name. Scroll to the bottom and click on the <b>Add Vendor</b> button.                                                                                                    |
| 8    | Click on the Attachments tab and attach a scanned copy of the invoice.                                                                                                    |
| 9    | Click on the <b>Summary</b> tab and click on the <b>Submit for Approval</b> button. You will either follow your organization's approval path or automatically approve the RPA requisition per your organization's approval policy. Click on the <b>Save &amp; Continue</b> button.                                                                                                    |
| 10   | After approval, the requisition status changes to <b>Gone to PO</b> , and a purchase order is created with a status of <b>Complete Receipt.</b> Since the transaction has already taken place, the vendor will not be sent a PO.                                                                                                    |